# Cisco DSL-routerconfiguratie en probleemoplossing - RFC1483 voor probleemoplossing bij onduidelijke overbrugging

## Inhoud

Inleiding Voorwaarden Vereisten Gebruikte componenten Conventies Layer 1 problemen Is het dragerdetectie (CD) licht op het voorpaneel van de Cisco DSL router aan of uit? Gebruikt uw ISP een DSLAM die de Alcatel-chipset ondersteunt? Is de DSL poort op de achterkant van de Cisco DSL-router aangesloten op de DSL-wandingang? Is de ATM-interface in een beheerste toestand? Klopt de uitvinding van de kabel? Heeft u de juiste voedingseenheid voor Cisco 827? Is de DSL in werking stellen-mode correct? Is het circuit correct getest/uitgerust? Laver 2 problemen Heeft u de juiste Permanent Virtual Circuit (PVC)-waarden (VPI/VCI)? Kan je de standaardgateway van je PC pingelen? Is de overbruggingshaven in een staat van verzending? Is er een punt op de overbrugtafel? Gerelateerde informatie

# Inleiding

Er zijn veel redenen waarom de DSL-verbinding (Digital Subscriber Line) niet goed werkt. Het doel van dit document is de oorzaak van de mislukking te isoleren en te repareren. De eerste stap voor het oplossen van problemen is om te bepalen welke laag van de ADSL-service (Asymmetric Digital Subscriber Line) niet werkt. Er zijn drie lagen waarin de fout kan voorkomen.

- Layer 1 DSL fysieke connectiviteit op de digitale Subscriber Line Multiplexer (DSLAM) van uw ISP
- Layer 2.1 ATM-connectiviteit
- Layer 2.2 Point-to-Point Protocol over ATM (PPPoA), Point-to-Point Protocol over Ethernet (PPPoE), RFC1483-overbrugging of RFC1483-routing
- Layer 3 IP

De makkelijkste manier om te bepalen welke laag u zou moeten beginnen problematisch te

worden is de opdracht uit te geven **ip interface korte** te **tonen**. De uitvoer van deze opdracht verschilt enigszins afhankelijk van de configuratie.

| 827-ESC# <b>show</b> | ip interface | brief |        |        |          |  |
|----------------------|--------------|-------|--------|--------|----------|--|
| Interface            | IP-Address   | OK?   | Method | Status | Protocol |  |
| ATM0                 | unassigned   | YES   | manual | up     | up       |  |
| ATM0.1               | unassigned   | YES   | unset  | up     | up       |  |
| Ethernet0            | 10.10.10.1   | YES   | manual | up     | up       |  |

Als de status van ATM0 en ATM0.1 omhoog is en het protocol omhoog is, begin met het oplossen bij Layer 2.

Als de ATM-interfaces onderdrukt zijn, of als ze naar boven blijven komen en vervolgens omlaag gaan (ze blijven niet omhoog), start u de probleemoplossing op Layer 1.

# **Voorwaarden**

### **Vereisten**

Er zijn geen specifieke vereisten van toepassing op dit document.

#### Gebruikte componenten

Dit document is niet beperkt tot specifieke software- en hardware-versies.

### **Conventies**

Raadpleeg <u>Cisco Technical Tips Conventions (Conventies voor technische tips van Cisco) voor</u> meer informatie over documentconventies.

### Layer 1 problemen

Is het dragerdetectie (CD) licht op het voorpaneel van de Cisco DSL router aan of uit?

Als het CD-lampje is ingeschakeld, gaat u naar het gedeelte Layer 2 Problemen van dit document.

Als het CD-licht uit is, gaat u door met de volgende vraag.

#### Gebruikt uw ISP een DSLAM die de Alcatel-chipset ondersteunt?

Controleer deze informatie bij uw ISP.

#### Is de DSL poort op de achterkant van de Cisco DSL-router aangesloten op de DSLwandingang?

Als de DSL-poort niet op de DSL-wandingang is aangesloten, sluit u de poort op de muur aan met een 4-pins of 6-pins RJ-11 kabel. Dit is een standaard telefoonkabel.

### Is de ATM-interface in een beheerste toestand?

Om te bepalen of de interface van ATM0 administratief weg is, geeft u deze opdracht in machtigingsmodus op de router uit:

```
Router#show interface atm 0
ATMO is administratively down, line protocol is down
<... snipped ...>
Als de ATMO interfacestatus administratief is neergezet, geeft u de opdracht no shutdown uit
onder de ATMO-interface.
```

Router#configigure terminal Enter configuration commands, one per line. End with CNTL/Z. Router(config)#interface atm 0 Router(config-if)#no shut Router(config-if)#end Router#write memory

### Klopt de uitvinding van de kabel?

Als de ATM0 interfacestatus beneden is, ziet de router geen drager op de ADSL-lijn. Dit duidt in het algemeen op een van twee punten:

- De actieve pennen op de DSL wandingang zijn onjuist.
- Uw ISP heeft geen DSL-service op deze wandingang ingesteld.

#### Cisco DSL Router xDSL-poortadapters

De RJ-11-connector biedt een xDSL-verbinding naar externe media via een standaard RJ-11 6pins modulaire ingang.

| insteken | Beschrijving |
|----------|--------------|
| 3        | XDSL_Tip     |
| 4        | XDSL_Ring    |

Geef de opdracht **Show interface ATM 0** uit **om** modus van de router **in** te schakelen om te bepalen of de ATM0 interface uit en naar beneden is.

Router**#show interface atm 0** ATMO is **down**, line protocol is **down** <... snipped ...>

Als de ATM-interface op en neer is—*niet* beheerst—controleer dan de pinout van uw DSLwandingang. De DSL-router gebruikt een standaard RJ-11 (4-pins of 6-pins) kabel om de ADSLverbinding naar de wandingang te maken. Het middelste paar spelden op de RJ-11-kabel wordt gebruikt om het ADSL-signaal (pennen 3 en 4 op een 6-pins kabel of pennen 2 en 3 op een 4-pins kabel) aan te voeren.

Als u zeker bent dat u de juiste spelden op de wandingang hebt en de ATM0-interface nog steeds op en neer is, vervangt u de RJ-11-kabel tussen de DSL-poort en uw wandingang. Als de interface nog steeds plat is nadat u de RJ-11-kabel hebt vervangen, neemt u contact op met uw ISP en heeft u de ISP ingeschakeld om te controleren of DSL-service is ingeschakeld op de wandingang

die u gebruikt.

Als u niet zeker weet welke spelden op de wandingang actief zijn, kunt u dit navragen bij uw ISP.

#### Heeft u de juiste voedingseenheid voor Cisco 827?

Als u hebt geverifieerd dat uw ADSL-kabel goed is en dat u de juiste pinouts hebt, is de volgende stap om ervoor te zorgen dat u de juiste voeding voor de 827 hebt.

Opmerking: De 827 gebruikt niet dezelfde voeding als andere 800 Series routers.

Om te bepalen of u de juiste voedingseenheid hebt, wacht u aan de achterzijde van de voedingsadapter op **uitgang +12V 0,1A, -12V 0,1A, +5V 3A, -24V 0,12A en -71V 0,12A**. Als uw stroomtoevoer niet voldoet aan de velden +12V en -12V, is het voor een andere Cisco 800 Series router en werkt niet aan de 827-router. Merk op dat als u de verkeerde voedingseenheid gebruikt, Cisco 827-machten omhoog draait, maar niet in staat is om (verbinding maken) naar de ISP DSLAM te trainen.

#### Is de DSL in werking stellen-mode correct?

Als alles tot dit punt in de procedure voor het oplossen van problemen op Layer 1 correct is, is de volgende stap om te verzekeren u de juiste DSL in werking hebt. Cisco raadt het gebruik van **DSL**-**bedrijfsmodus auto aan** als u niet zeker weet welke DMT-technologie uw ISP gebruikt.

Dit zijn de opdrachten om de automatische detectie van de besturingsmodus te configureren:

Router#configure terminal Enter configuration commands, one per line. End with CNTL/Z. Router(config)#interface atm 0 Router(config-if)#dsl operating-mode auto Router(config-if)#end Router#write memory

#### Is het circuit correct getest/uitgerust?

Verkrijg deze informatie van uw ISP of telefoonbedrijf.

### Layer 2 problemen

#### Heeft u de juiste Permanent Virtual Circuit (PVC)-waarden (VPI/VCI)?

Voltooi deze stappen om te bepalen of u de juiste VPN-waarden (Virtual Path Identification/Virtual Circuits) op de router hebt ingesteld.

 Controleer uw versie van Cisco IOS®-software. Belangrijk: Dit werkt niet met Cisco IOSsoftwarerelease 12.1(1)XB.

Router#show version ---- Used to determine your Cisco IOS software release. Cisco Internetwork Operating System Software IOS (tm) C820 Software (C820-OSY656I-M), Version 12.1(3)XG3, EARLY DEPLOYMENT RELEASE SOFTWARE (fc1) ---- The two lines immediately preceding appear on one line on the router. TAC:Home:SW:IOS:Specials for info Copyright (c) 1986-2000 by cisco Systems, Inc. Compiled Wed 20-Dec-00 16:44 by detang Image text-base: 0x80013170, data-base: 0x80725044 <... snipped ...>

2. Configureer de router voor debug houtkap.

Router#configure terminal Enter configuration commands, one per line. End with CNTL/Z. Router(config)#logging console Router(config)#logging buffer Router(config)#service timestamp debug datetime msec Router(config)#service timestamp log datetime msec Router(config)#end Router#write memory Building configuration... [OK] Router#terminal monitor

3. Laat het debuggen op de router.

```
Router#debug atm events
ATM events debugging is on
Router#
2d18h:
2d18h:
2d18h: RX interrupt: conid = 0, rxBd = 0x80C7EF74 length=52
2d18h: Data Cell received on vpi = 8 vci = 35
!--- Your VPI/VCI. 2d18h: 2d18h: RX interrupt: conid = 0, rxBd = 0x80C7EEC0 length=52
2d18h: Data Cell received on vpi = 8 vci = 35 2d18h: 2d18h: RX interrupt: conid = 0, rxBd = 0x80C7EECC length=52 2d18h: Data Cell received on vpi = 8 vci = 35 2d18h: Data Cell received on vpi = 8 vci = 35
```

- 4. Zorg ervoor dat u ATM gebeurtenissen hebt die op de router van Cisco DSL lopen, en ga dan naar een werkende verbinding van Internet en begin het IP adres te pingelen dat uw ISP statisch aan u heeft toegewezen.Het maakt niet uit of u dit IP-adres op de Cisco DSL-router hebt ingesteld. Wat belangrijk is, is dat uw interface van ATM omhoog/omhoog is en dat u het IP adres pelt dat uw ISP u heeft gegeven. Als u de verwachte uitvoer na de ping-test niet ziet, neemt u contact op met uw ISP voor ondersteuning.
- 5. Defouilleren op de router.<wacht 60 seconden >>

Router#**undebug all** 

*!--- Used to turn off the debug events.* All possible debugging has been turned off. Controleer de VPI/VCI-waarden en stel vervolgens de gewenste wijzigingen in de configuratie in.Als u geen uitvoer ziet tijdens de 60 seconden van het debuggen, neem dan contact op met uw ISP.

#### Kan je de standaardgateway van je PC pingelen?

In een overbrugd milieu, is het indrukken van de standaardgateway een goede test van connectiviteit. In het algemeen, als u aan uw standaardgateway kunt pingelen, weet u dat de diensten van Layer 1 en Layer 2 goed functioneren. Open een MS-DOS venster en probeer de standaardgateway te ping.

C:\>ping 192.168.1.1

```
Pinging 192.168.1.1 with 32 bytes of data:
Reply from 192.168.1.1: bytes=32 time<10ms TTL=247
Reply from 192.168.1.1: bytes=32 time<10ms TTL=247
Reply from 192.168.1.1: bytes=32 time<10ms TTL=247
Reply from 192.168.1.1: bytes=32 time<10ms TTL=247
Ping statistics for 192.168.1.1:
```

Packets: Sent = 4, Received = 4, Lost = 0 (0% loss), Approximate round trip times in milli-seconds: Minimum = Oms, Maximum = Oms, Average = Oms

Als uw succespercentage 80-100% is, probeer dan een geldig internetadres in te vullen (198.13.219.25 is www.cisco.com). Als u de standaardgateway van de PC kunt pingelen maar u kunt geen ander adres van Internet pingelen, zorg ervoor dat u slechts één statische standaardroute in de configuratie hebt (bijvoorbeeld, IP route 0.0.0.0.0 192.168.1.1).

Als u bijvoorbeeld al een juiste statische standaardroute hebt en de adressen van het internet niet kunt pingelen, neem dan contact op met uw ISP om het routingprobleem op te lossen.

Als de ping-test mislukt, ziet u uitvoer gelijkend op deze uitvoer. Ga in dit geval verder met de stappen bij het oplossen van problemen in dit document.

C:\>ping 192.168.1.1
Pinging 192.168.1.1 with 32 bytes of data:
Request timed out.
Request timed out.
Request timed out.
Ping statistics for 192.168.1.1:
Packets: Sent = 4, Received = 0, Lost = 4 (100% loss),
Approximate round trip times in milli-seconds:
Minimum = 0ms, Maximum = 0ms, Average = 0ms

#### Is de overbruggingshaven in een staat van verzending?

Als uw Cisco DSL-router pakketten naar uw ISP wilt doorsturen, moet uw bruggehoofd interface in een doorvoerstaat zijn. Als uw overbrugde interface in een blokkerende staat is, is er een lus in uw netwerk die u moet verwijderen voordat u verkeer kunt passeren. De meest gebruikelijke oorzaak van een lus in een DSL netwerk is twee aangesloten DSL circuits aan dezelfde ISP te hebben.

#### Router#show spanning-tree Bridge group 1 is executing the ieee compatible Spanning Tree protocol Bridge Identifier has priority 32768, address 0001.96a4.a8bc Configured hello time 2, max age 20, forward delay 15 Current root has priority 32768, address 0000.0c25.36f4 Root port is 3 (ATMO), cost of root path is 1562 Topology change flag not set, detected flag not set Number of topology changes 2 last change occurred 00:00:56 ago from Ethernet0 Times: hold 1, topology change 35, notification 2 hello 2, max age 20, forward delay 15 Timers: hello 0, topology change 0, notification 0, aging 300 Port 2 (Ethernet0) of Bridge group 1 is forwarding Port path cost 100, Port priority 128, Port Identifier 128.2. Designated root has priority 32768, address 0000.0c25.36f4 Designated bridge has priority 32768, address 0001.96a4.a8bc Designated port id is 128.2, designated path cost 1562 Timers: message age 0, forward delay 0, hold 0 Number of transitions to forwarding state: 1 BPDU: sent 44, received 0

Port 3 (ATMO) of Bridge group 1 is forwarding
Port path cost 1562, Port priority 128, Port Identifier 128.3.

```
Designated root has priority 32768, address 0000.0c25.36f4
Designated bridge has priority 32768, address 0000.0c25.36f4
Designated port id is 128.17, designated path cost 0
Timers: message age 2, forward delay 0, hold 0
Number of transitions to forwarding state: 1
BPDU: sent 2, received 53
```

Router#

#### Is er een punt op de overbrugtafel?

Wanneer u zeker bent dat uw overbrugde interface wordt verzonden, moet u bepalen of u het Layer 2 media access control (MAC) adres van uw ISP gateway router hebt. Gebruik het commando **van de** showbridge om het Layer 2 adres te controleren. Deze opdracht maakt een lijst van alle Layer 2-items voor een specifieke bridge groep.

In dit voorbeeld, zijn er twee ingangen in de overbrugingstafel. De eerste ingang is het adres van MAC van de PC client in LAN. De tweede ingang is het adres van MAC van de ISP gateway router (standaardgateway). Als het adres van MAC van de ISP gateway router niet in de bridge-tabel staat, neemt u contact op met uw ISP om uw netwerkinstellingen te controleren.

#### Router#show bridge Total of 300 station blocks, 298 free Codes: P - permanent, S - self Bridge Group 1: Address Action Interface Age RX count TX count 0010.a492.e1d2 forward Ethernet0 4 163 4 0010.7bb9.bd1a forward ATM0 0 4 3

Router#

# Gerelateerde informatie

- <u>Cisco DSL-routerconfiguratie en -probleemoplossing Cisco DSL-router Cisco DSL-router</u> <u>RFC1483 pure overbrugging</u>
- Handleiding voor Cisco DSL-routerconfiguratie en -probleemoplossing
- Technische ondersteuning en documentatie Cisco Systems